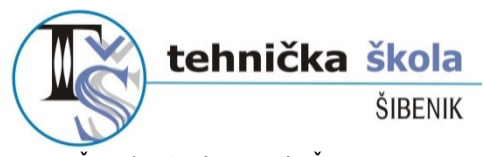

Ante Šupuka 31 (p.p. 76), ŠIBENIK *Centrala:* 022.332.442, 022.330.070 *Tavnatelj:* 022.332.074 žiro račun: 2411006-1100020206 •

matični broj**: 3875881** 🏾

e-mail: tehskola@tssibenik.hr • web: www.ss-tehnicka-si.skole.hr •

# OSNOVE TEHNIČKOG CRTANJA POMOĆU RAČUNALA (u programu AutoCAD)

(priredila: Marina Škrapić)

Šibenik, travanj 2023.

# ZAŠTO CRTANJE NA RAČUNALU?

Crtanje na računalu u CAD programima kao sastavni dio predmeta Računalstvo obrađuje se u razdoblju od 7 tjedana s učenicima drugih razreda Tehničke škole Šibenik. Gradivo crtanja koje obrađujemo na početku drugog razreda služi vam kao predznanje za rad u određenim strukovnim predmetima iz područja elektrotehnike, strojarstva i građevine, a u kojima je potrebno znanje tehničkog crtanja na računalu.

### ODABIR CAD PROGRAMA ZA CRTANJE

Neki od CAD programa koje možemo koristiti za crtanje na računalu su:

- 1. AutoCAD http://www.autodesk.com/education/free-software/all
- 2. ProgeCAD <u>http://www.progecad.com.hr/nd/87/CAD-licenca-za-skole-i-fakultete.wshtml</u>
- 3. NanoCAD http://nanocad.com/page/DownloadNanoCAD
- 4. DraftSight http://www.3ds.com/products-services/draftsight/download-draftsight/

Navedeni programi imaju gotovo identično sučelje i način korištenja naredbi za crtanje u 2D načinu rada, tako da možete sami odabrati koji ćete od programa koristiti za rad kući.

Programi **AutoCAD** i **ProgeCAD** su komercijalni programi. Međutim, oba programa su ponudila mogućnost korištenja besplatne edukacijske/studentske licence za učenike i nastavnike tehničkih škola i fakulteta (više informacija na navedenim poveznicama). Njihovo besplatno korištenje dozvoljeno je jedino u edukacijske svrhe.

Programi **NanoCAD** i **DraftSight** imaju svoje besplatne verzije čije je korištenje dozvoljeno svima, bez obzira na svrhu korištenja.

U školi ćemo koristiti besplatnu edukacijsku licencu programa AutoCAD (trenutno je to AutoCAD 2022). Daljnje pripreme/upute bit će izrađene za program AutoCAD, a mogu se koristiti za rad u bilo kojem od gore navedenih CAD programa. Dodatne informacije i novosti u CAD svijetu mogu se naći na poveznici <u>http://www.cad-hr.net/</u>.

### SUČELJE PROGRAMA AUTOCAD (verzija 2022)

U početnoj instalaciji programa na svoje računalo sučelje će nam izgledati slično kao na slici ispod (osim što ćemo imati crnu pozadinu područja za crtanje i koristiti ćemo je u crnoj boji, a tu u skripti je samo za potrebe prikaza sučelja radi bolje preglednosti zapisa na njoj promijenjena u bijelu).

Na slici se u gornjem lijevom uglu može primjetiti moje korisničko ime, tj za sam rad u besplatnoj edukacijskoj verziji programa potrebno je logiranje svojim korisničkim podacima koje trebate dobiti u školi (za detaljne upute obratiti se nastavniku koji je zadužen za unos korisnika).

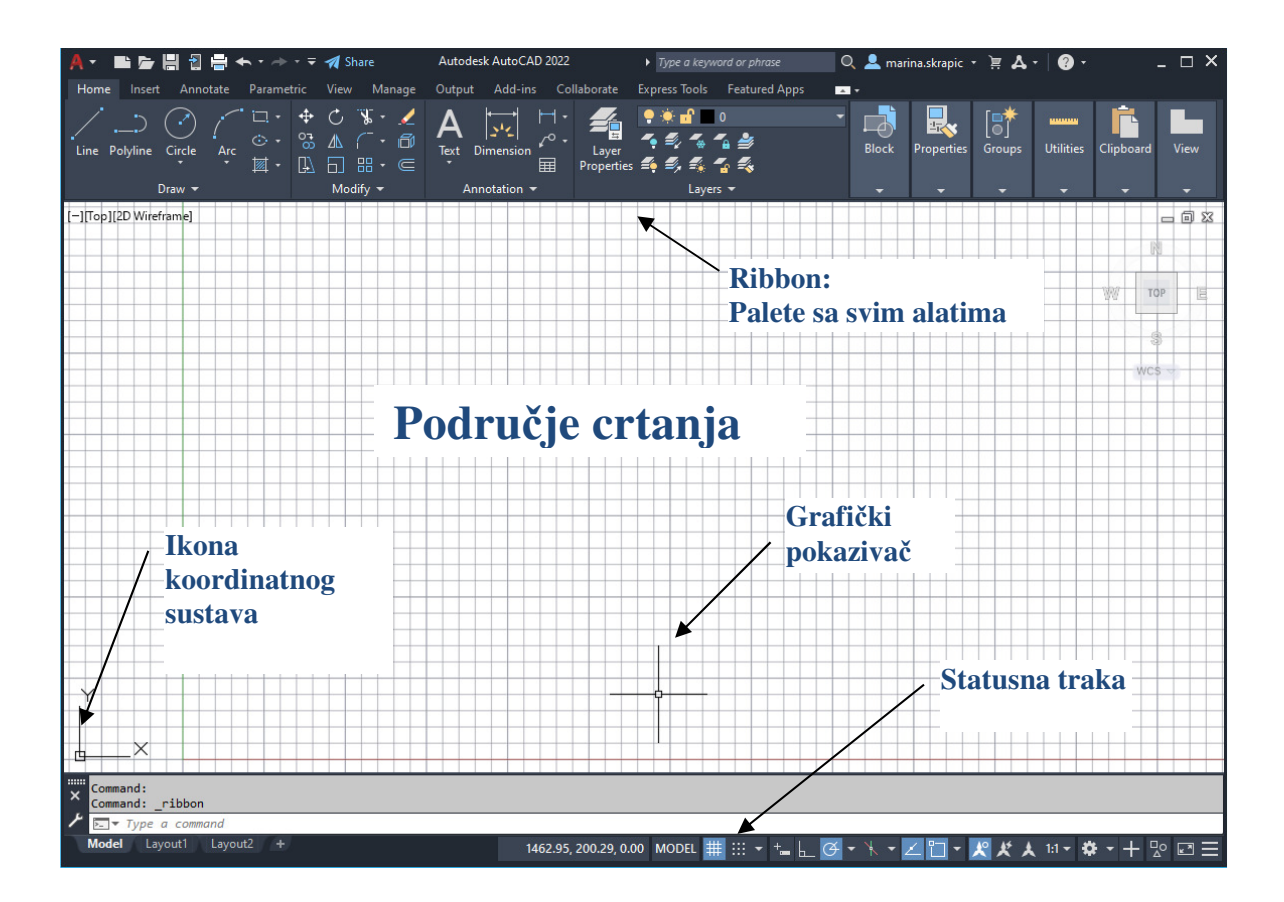

Na dnu ekrana nalazi se statusna traka koja na svom kraju ima dugme 'Customization' pomoću kojeg otvaramo listu sa ponuđenim opcijama za prikaz u statusnoj traci. U toj listi biramo želimo li da nam dugme bude vidljivo ili ne, a na svakom pojedinom vidljivom dugmetu biramo hoće li ta opcija (primjerice Grid, Snap, Ortho,...) biti uključena ili isključena. Ono što najvjerojatnije neće biti vidljivo u početnoj instalaciji su koordinate, pa ćemo njihovu vidljivost uključiti sami u ponuđenoj listi.

Mi ćemo u početku našeg rada djelomično izmjeniti naše sučelje za rad - na način da ćemo uključiti opciju 'Show menu bar', a zatim u izborniku Tools isključiti opciju Ribbon i uključiti alatne trake Standard, Layers, Properties, Draw, Modify, ObjectSnap i Dimenzion (prikazane je vidljivost navedenih alatnih traka na sljedećoj slici).

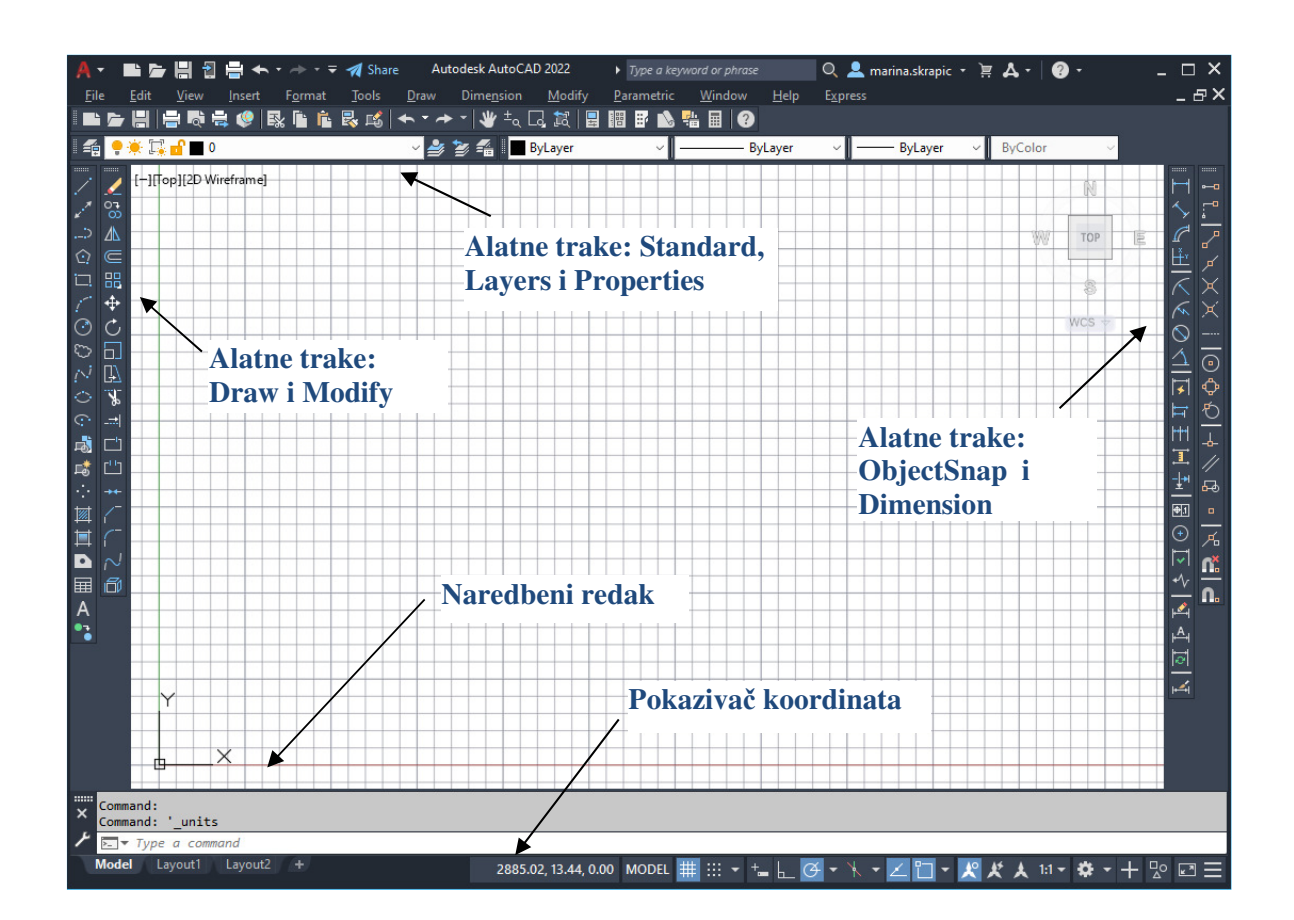

Kombinirat ćemo u svom radu dva navedena sučelja, a u tekstu koji slijedi opis će biti baziran na sučelju sa vidljivim alatnim trakama (**Toolbars**) umjesto paletama (**Ribbon**).

U početnom radu nabrojane alatne trake smjestit ćemo po navedenom redoslijedu, radi lakšeg snalaženja u početku učenja AutoCAD-a i automatizacije nekih radnji:

- iznad područja za crtanje: Standard, Layers, Properties
- lijevo od područja za crtanje: Draw, Modify
- desno od područja za crtanje: Object Snap, Dimension.

Znak koordinatnog sustava u donjem lijevom uglu pokazuje nam da smo u 2D načinu rada

**Naredbeni redak** (za upis naredbe preko tipkovnice) nalazi se na dnu, ispod područja za crtanje, a iznad statusne trake. Kad aktiviramo neku od naredbi, u uglatim zagradama u naredbenom retku nalaze se podopcije za tu naredbu i aktiviraju se slovom koje je veliko u zapisu te podopcije (to ne mora biti uvijek prvo slovo) ili klikom na nju. Ukoliko želimo završiti s nekom naredbom (ili izaći iz naredbe u koju smo 'slučajno' ušli), možemo to napraviti tipkom ESC na tipkovnici.

Zumiranje radimo pomicanjem kotačića na mišu ili sa z→a (ukoliko želimo opciju zoom all)

'Pomicanje' papira možemo dobiti povlačenjem mišem sa stisnutim kotačićem

U početnom radu poželjno je na statusnoj traci držati uključene i podešene opcije SNAP i GRID, a po potrebi ORTHO ili POLAR (koje ne mogu biti u isto vrijeme obje uključene)

### STATUSNA TRAKA

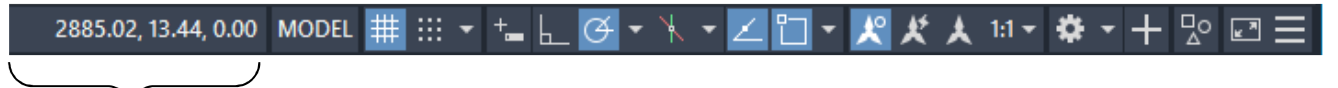

trenutna x, y i z koordinata pokazivača

Neke od opcija na statusnoj staci koje ćemo u početku svog rada koristiti:

**SNAP** – ciljnik (uključiti i podesiti na 1mm)

**GRID** – vidljivost mreže (podesiti na 10mm)

**ORTHO** – za povlačenje ortogonalnih linija (vertikalnih i horizontalnih)

**POLAR** – crtanje linija pod točno određenim kutem (podesiti korak kuta) (ortho i polar pomažu kod rada s mišem, dok je kod utipkavanja koordinata svejedno koja je uključena, ne mogu biti u isto vrijeme uključene obje)

**OSNAP** – ciljnik objekata, za lakše određivanje karakterističnih točaka nekog objekta (endpoint, midpoint, center, intersection,...)

**OTRACK** (object snap tracing) – praćenje ciljnika objekata

# POČETNO PODEŠAVANJE ZA RAD

- Naredba Limits (upisom u naredbenoj liniji ili izbornik Format→Drawing Limits) određivanje granica crteža (po defaultu je ponuđen A3 format (420x297mm), za A4 upisujemo mjere 210,297)
- Podešavanje vidljive mreže (GRID), koraka pokazivača (SNAP) i dr.
- **Tools Options** kartica *Display* dugme *Color* podešavanje boje pozadine (preporuka je koristiti početno ponuđenu crnu pozadinu za rad)
- Prikaz broja decimala kod koordinata: **Format**→**Units** (prep. 2 decimale za milimetre, a opciju *Clockwise* uključiti jedino u slučaju da želimo kuteve u smjeru kazaljke na satu)

### NAPOMENE!

- program je spreman za novu naredbu tek kad je naredbena linija (na dnu ekrana) prazna
- tipka ENTER izvršava naredbu upisanu u naredbenu liniju
- prekid izvršenja naredbe se vrši tipkom **ESC** (escape) (ili Undo(U) opcija za poništavanje zadnje radnje, ctrl+z)
- pritiskom na tipku **ESC** također se brišu "hvataljke" plavi kvadratići na sredini i krajevima označenih objekata

### TIPKE MIŠA

**LIJEVA** – izbor točaka, označavanje objekata na crtežu i izbor naredbi na alatnim trakama i u izbornicima

**DESNA** – poziva brzi izbornik za određeni objekt na kojem se pokazivač trenutno nalazi **SREDNJA TIPKA** (kotačić):

- Zumiranje (ZOOM) okretanje kotačića
- Pomicanje (PAN) pristisnut kotačić i pomicanje miša

# OZNAČAVANJE (IZBOR) OBJEKATA NA CRTEŽU –(Select objects)

 s lijeva na desno (stisnuta lijeva tipka i povlačenje miša) – samo objekti koji su potpuno obuhvaćeni okvirom za selekciju

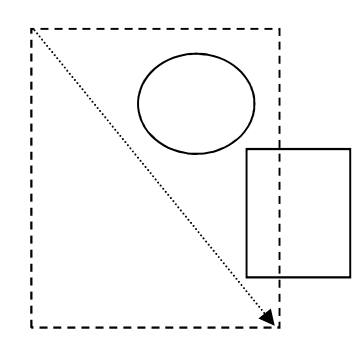

- **s desna na lijeva** (stisnuta lijeva tipka i povlačenje miša) – svi objekti koji su i potpuno obuhvaćeni okvirom i koji su samo dotaknuti okvirom za selekciju.

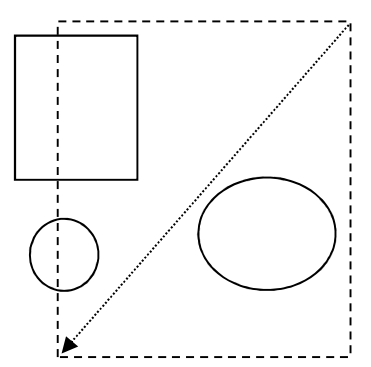

### **CRTANJE OSNOVNIH OBLIKA**

#### KOORDINATE TOČAKA

#### Pravokutne koordinate (x i y):

Apsolutne – u odnosu na ishodište koordinatnog sustava (npr. 120, 85) Relativne – u odnosu na zadnju zadanu točku (npr. @60, 110)

#### Polarne koordinate (udaljenost i kut):

Apsolutne – u odnosu na ishodište koordinatnog sustava (npr. 100<60) Relativne – u odnosu na zadnju zadanu točku (npr. @160<45)

#### CRTANJE LINIJA

- naredba LINE (L) crtanje pomoću pravokutnih i polarnih koordinata (apsolutnih i relativnih).
- početak linije unošenje apsolutnih koordinata ili određivanje mišem (npr .50,50)
- kraj linije:
  - pomoću apsolutnih pravokutnih koord. (npr. 150,50 za horizont. liniju duljine 100),
  - pomoću relativnih pravokutnih koordinata (npr. @100,0 za istu liniju),
  - pomoću relativnih polarnih koordinata (@100<0 za gore navedenu liniju),
  - možemo mišem odrediti smjer i upisati samo duljinu linije bez znaka @, uz uključen ortho ili polar radi određivanja kuta

#### CRTANJE KOSIH LINIJA

Tipkovnicom:

- line(L)
- first point: x,y
- next point: @duljina<kut (rijetko apsolutne),
- (opcija ortho može ostati uključena, neće smetati radu pomoću tipkovnice)

Mišem:

- line(L)
- first point: x,y
- next point duljina
- (mora biti uključen polar i podešen korak kuta)

#### CRTANJE PRAVOKUTNIKA

- 1. Pomoću linije LINE
  - upisivanjem apsolutnih koordinata (nebitan je pritom pomak mišem)
  - upisivanjem polarnih koordinata bez pomaka mišem @duljina<kut
  - pomicanjem miša i upisivanjem samo duljine stranice (obavezno uključen ortho ili polar)
  - za zatvaranje oblika u zadnjem koraku možemo koristiti naredbu Close(C)
- 2. Pomoću pravokutnika **RECTANGLE** 
  - za prvu točku (donji lijevi vrh) upisujemo apsolutne koordinate (npr. 100,100)
  - za drugu točku (gornji desni vrh) upisujemo apsolutne (npr. 170,150 za pravokutnik 70x50) ili relativne (npr. @70,50 za pravokutnik 70x50) koordinate
  - preporuka je koristiti relativne koordinate jer u većini slučajeva znamo duljine stranica pravokutnika

### CRTANJE KRUŽNICE

- ukoliko imamo zadano središte i promjer kruga:
  - CIRCLE (C) upisujemo koordinate središta
  - upisujemo radijus (promjer/2) ili D, pa upisujemo promjer
- kroz 3 nekolinearne točke:
  - CIRCLE (C) upisujemo 3P
  - upisujemo koordinate ili odabiremo klikom miša tri točke kroz koje će proći kružnica (nužno je da točke budu nekolinearne, jer kroz 3 točke koje leže na istom pravcu ne može proći nijedna kružnica)
- kroz 2 točke rubove promjera:
  - CIRCLE (C) upisujemo 2P
  - upisujemo koordinate ili odabiremo klikom miša dvije točke koje će biti rubovi promjera kružnice
- crtanje kružnice između dviju tangenti sa zadanim radijusom:
  - CIRCLE (C) upisujemo T
  - odabiremo dvije tangente (jednu po jednu, klikom mišem), a zatim upisujemo radijus kružnice

U nastavku se nalazi kratki opis nekih često korištenih alata:

### DRAW – alati za crtanje

| 1          | Line              | - crtanje linije                 |
|------------|-------------------|----------------------------------|
| 1          | Construction Line | - pomoćna konstrukcijska linija  |
| 1          | Multiline         | - crtanje snopa linija           |
| ••         | Polyline          | - crtanje polilinije             |
| $\bigcirc$ | Polygon           | - crtanje pravilnih poligona     |
|            | Rectangle         | - crtanje četverokuta            |
| 5          | Arc               | - konstrukcija kružnog luka      |
| $\bigcirc$ | Circle            | - crtanje kružnice               |
| $\sim$     | Spline            | - crtanje krivulje               |
| ¢          | Ellipse           | - konstrukcija elipse            |
| Þ          | Make Block        | - stvaranje bloka objekata       |
| •          | Point             | - crtanje točke                  |
| <b>₩</b>   | Hatch             | - šrafiranje zatvorenih područja |
|            | Region            | - stvaranje regije               |
| A          | Multiline Text    | - pisanje teksta (u više redova) |

# MODIFY – alati za izmjene

| A             | Erase    | - brisanje objekata                                              |
|---------------|----------|------------------------------------------------------------------|
| Š             | Сору     | - kopiranje, umnožavanje objekata                                |
| <u>⊿</u> ⊾    | Mirror   | - zrcaljenje objekata                                            |
| ڪ             | Offset   | - kreiranje koncentričnih kružnica, paralelnih linija i krivulja |
| <b>==</b>     | Array    | - umnožavanje objekata u pravokutno ili polarno polje            |
| +‡+           | Move     | - pomicanje objekata                                             |
| Ö             | Rotate   | - rotacija objekata                                              |
|               | Scale    | - promjena veličine objekta (skaliranje)                         |
|               | Stretch  | - rastezanje - skupljanje objekata                               |
| 1             | Lengthen | - produljenje objekata                                           |
| <del>-/</del> | Trim     | - brisanje dijela objekta (rezanje) s obzirom na drugi objekt    |
| /             | Extend   | - produljenje objekta do drugog objekta                          |
| •••           | Break    | - brisanje dijela objekta ili njegovo razbijanje u 2 dijela      |
| 7             | Chamfer  | - zakošavanje rubova (vrha kuteva)                               |
| r             | Fillet   | - zaobljavanje rubova (vrha kuteva)                              |
| 1             | Explode  | - razbijanje složenog objekta na dijelove                        |

# **OBJECT SNAP (OSNAP) – ciljnici točaka**

| •0                              | Temporary Track Point      | - kreira privremenu točku praćenja         |
|---------------------------------|----------------------------|--------------------------------------------|
|                                 | Snap From                  | - udaljenost od privremene referente točke |
| 8                               | Snap to Endpoint           | - kraj linije ili luka                     |
| ×                               | Snap to Midpoint           | - sredina linije ili luka                  |
| $\times$                        | Snap to Intersection       | - presjecište linije, luka ili kružnice    |
| ×                               | Snap to Apparent Intersect | - prividno sjecište                        |
|                                 | Snap to Extension          | - produljenje linija ili luka              |
| $\odot$                         | Snap to Center             | - centar kružnice ili luka                 |
| $\bigcirc$                      | Snap to Quadrant           | - najbliži kvadrant kružnice ili luka      |
| 0                               | Snap to Tangent            | - tangenta na kružnicu                     |
|                                 | Snap to Perpendicular      | - okomica na objekt                        |
| //                              | Snap to Parallel           | - paralelna linija                         |
| 易                               | Snap to Insert             | - točka umetanja teksta ili bloka          |
| •                               | Snap to Node               | - točka (POINT)                            |
| 10                              | Snap to Nearest            | - najbliža točka na bilo kojem objektu     |
| ×。                              | Snap to None               | - isključuje OSNAP                         |
| ٩,                              | Object Snap Settings       | - podešavanje OSNAP-a                      |
| A DESCRIPTION OF TAXABLE PARTY. |                            |                                            |

Na ovoj stranici, u tablici ispod, nalaze se tipkovničke kratice za često korištene naredbe. Samo jedan dio tih kratica isprobat ćemo u gradivu AutoCAD-a koje obrađujemo na nastavi Računalstva.

| ARC       | a      | MTEXT      | t, mt  |
|-----------|--------|------------|--------|
| AREA      | aa     | OFFSET     | 0      |
| ARRAY     | ar     | OSNAP      | os, F3 |
| BLOCK     | b      | PAN        | р      |
| BOUNDARY  | bo     | PEDIT      | ре     |
| BREAK     | br     | PLINE      | pl     |
| CHAMFER   | cha    | PLOT       | print  |
| CIRCLE    | c      | POLYGON    | pol    |
| СОРҮ      | co, cp | PROPERTIES | ch, mo |
| DIST      | di     | RECTANG    | rec    |
| ELEVATION | elev   | REDRAW     | r      |
| ELLIPSE   | el     | REGEN      | re     |
| ERASE     | e      | REGION     | reg    |
| EXPLODE   | X      | ROTATE     | ro     |
| EXTEND    | ex     | SCALE      | sc     |
| FILLET    | f      | SNAP       | sn, F9 |
| НАТСН     | h      | SPLINE     | spl    |
| LAYER     | la     | STRETCH    | S      |
| LENGTHEN  | len    | THICKNESS  | th     |
| LINE      | 1      | TRIM       | tr     |
| LIST      | li, ls | VIEW       | v      |
| MIRROR    | mi     | WBLOCK     | W      |
| MOVE      | m      | ZOOM       | Z      |

Vježbe koje ćemo koristiti na nastavi, i kroz koje ćemo isprobati najvažnije naredbe za 2D crtanje u programu AutoCAD nalaze se u zasebnim pdf datotekama na stranici škole